### 1º Passo, Entro no seu navegador e digite <u>https://cartaomasterclin.com.br/</u>, no Canto superior Direito, clique em Login

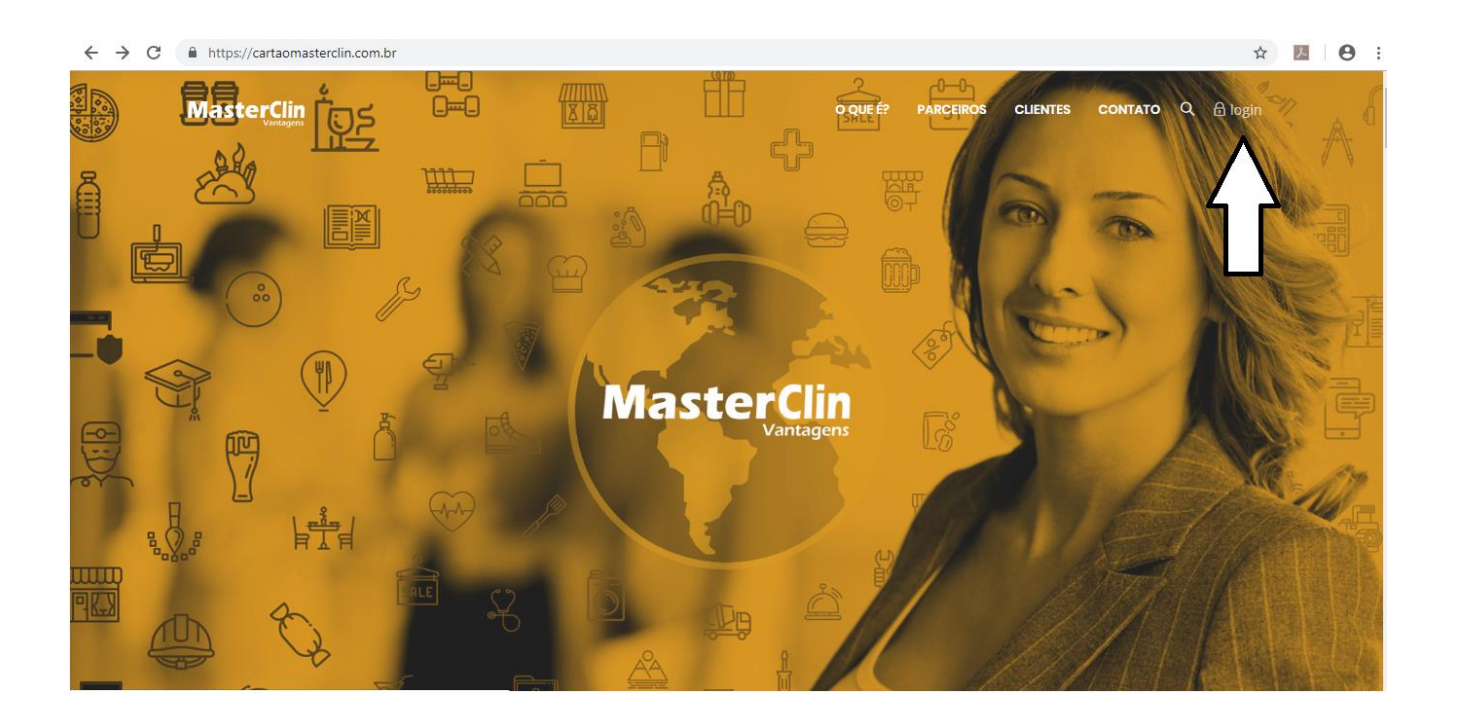

#### 2º Passo, Clique em cadastrar

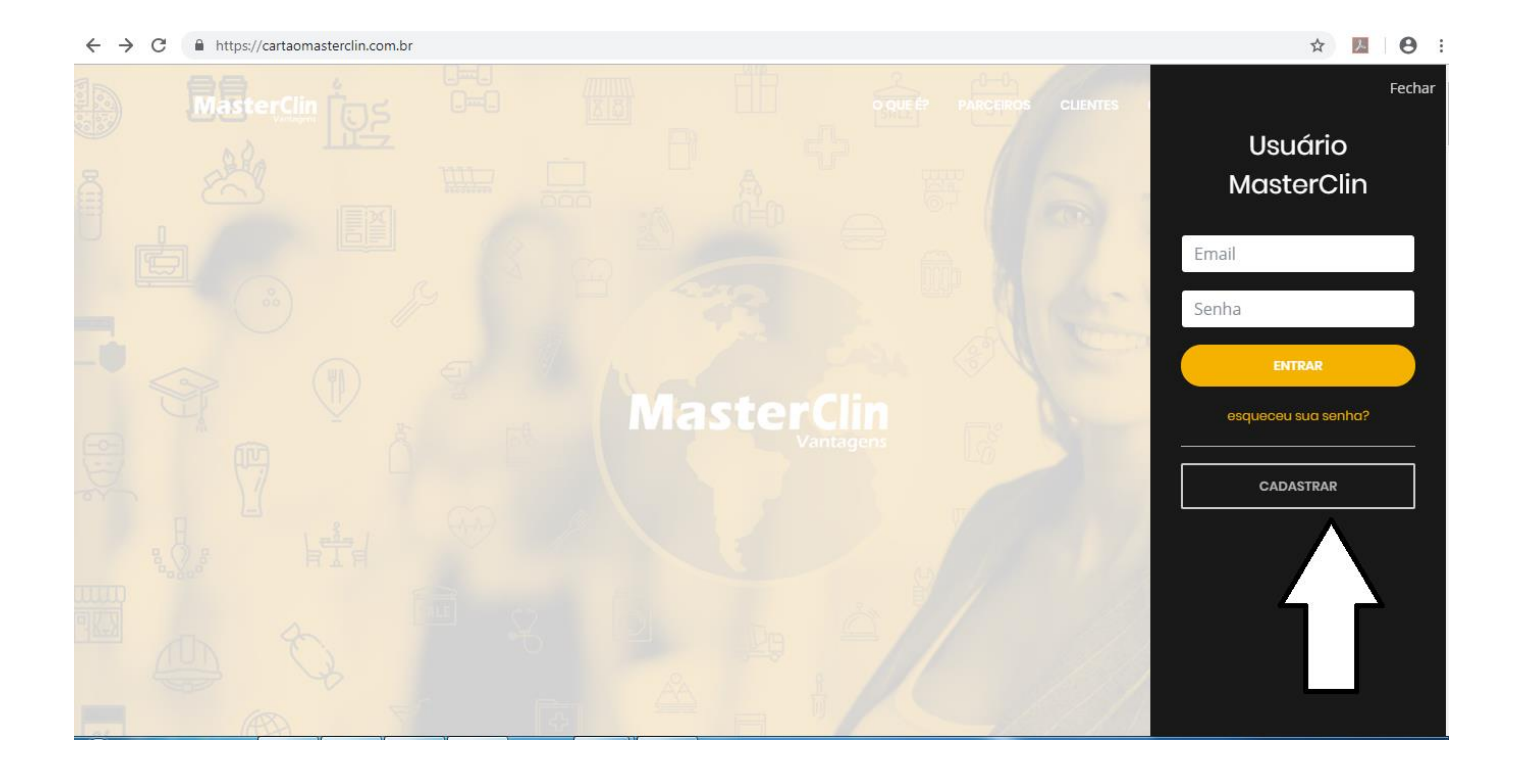

# 3º passo – Preencha seu cadastro, o numero do Cartão está na lista na mensagem anterior

| ← → C       | os/cadastro                                 | ☆ 🖪 \varTheta :            |
|-------------|---------------------------------------------|----------------------------|
| MasterClin  | INÍCIO PARCEIROS                            | CLIENTES CONTATO Q 🖻 login |
|             | Código do Cartão MasterClin:                |                            |
|             | 0000 / 00000                                |                            |
|             | Validade do Cartão MasterClin:              |                            |
|             | dd/mm/aaaa                                  |                            |
|             | Email:                                      | A COLOR                    |
|             |                                             |                            |
|             | Senha:                                      |                            |
|             |                                             |                            |
|             | Cofirmar Senha:                             |                            |
|             |                                             |                            |
|             | CADASTRAR                                   |                            |
|             | Ainda não possui nosso cartão de vantagens? |                            |
| 🌝 😉 🚞 🖳 💵 📴 | 😳 🗠 🛃 🛷                                     |                            |

### 4º Passo – Após estar logado, clique novamente em login e entre na opção CARTÃO VIRTUAL

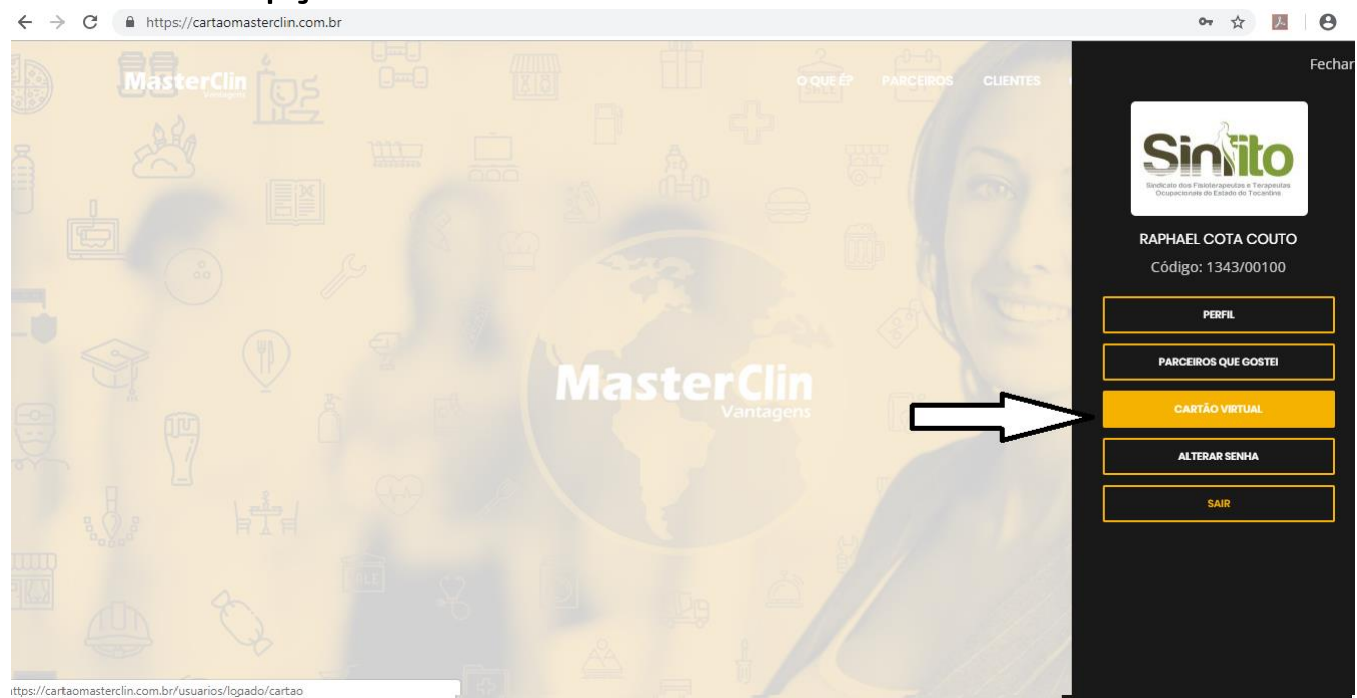

## Pronto, você terá acesso ao seu cartão virtual

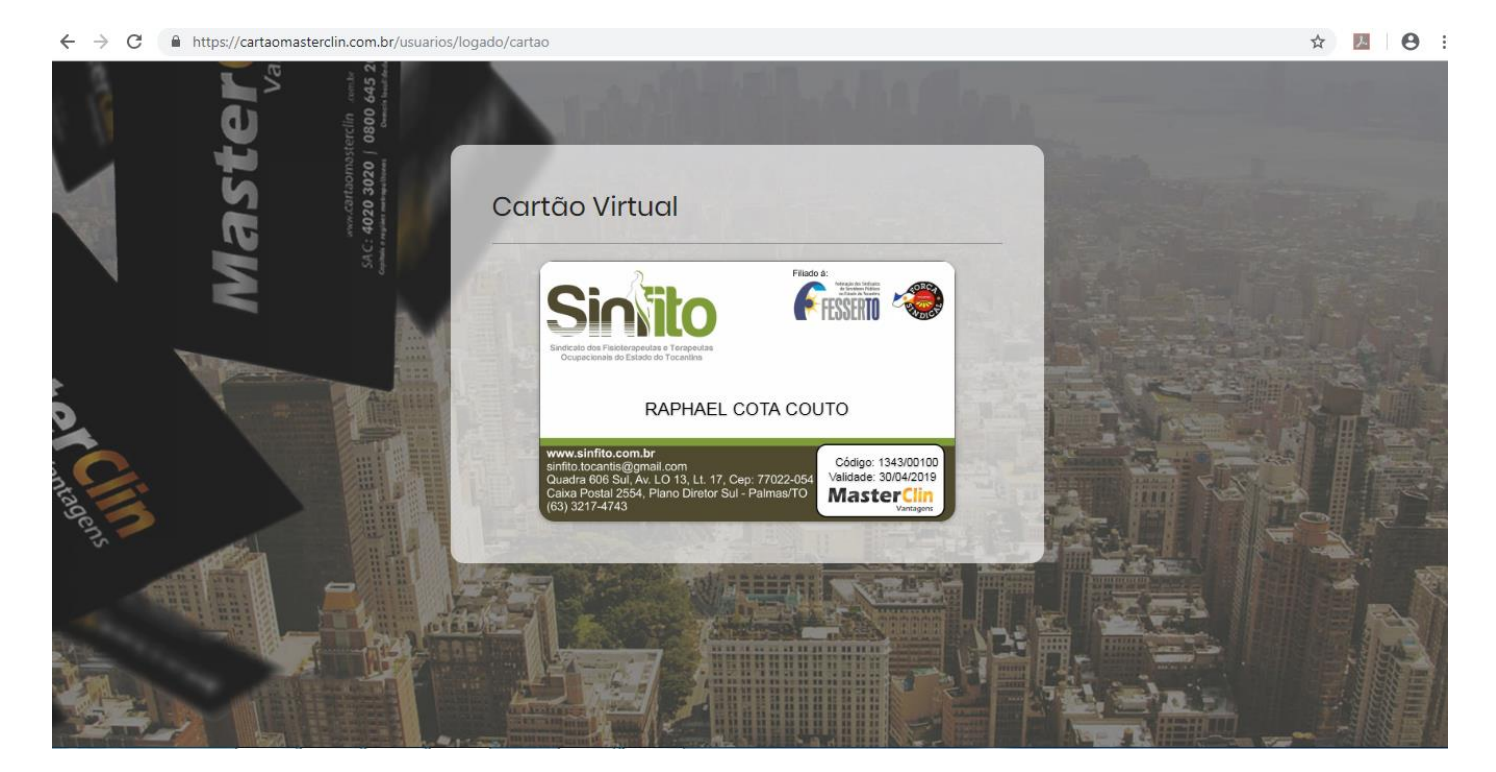